## Search for "qlik" (pronounced "click") on the William and Mary webpage

WILLIAM & MARY

|                        | Home / About W&M / Search                                                                                              |
|------------------------|----------------------------------------------------------------------------------------------------|
| The W&W Difference     |                                                                                                    |
| W&M at a Glance        | Search W&M                                                                                                    |
| W&M in Pictures        |                                                                                                    |
|                        | qlik X                                                                                                    |
| W&WIN IN 30 VIdeos     |                                                                                                    |
| W&M Rankings           | About 56 results (0.17 seconds)                                                                                        |
| Administration         |                                                                                                    |
| History & The distance | Data Self-Service   William & Mary                                                                                     |
| History & Iraditions   | Qlik Sense is the specific product we use to combine, analyze, and visualize institutional data. Qlik Sense can easily |
| Visiting Campus        | extract and merge data from multiple                                                                                   |
|                        |                                                                                                    |

## Click on "Data Self-Service/William & Mary"

|                        | Departments & Offices / / Data / Data Self-Service                                                                                                    |
|------------------------|----------------------------------------------------------------------------------------------------|
| DATA<br>Data @ W&M     | Data Self-Service                                                                                                    |
| Data Self-Service      | Qlik - W&M's data discovery tool                                                                                                    |
| Training<br>Fact Book  | To meet the diverse and extensive reporting needs of the university, William & Mary uses Qlik (pronounced "Click"), a data<br>discovery tool, to ensure effective and efficient decisions. Qlik Sense is the specific product we use to combine, analyze,<br>and visualize institutional data.                                                                                                    |
| <b>() ⊻</b> in<br>() 曲 | Qlik Sense can easily extract and merge data from multiple sources, bridging gaps that previously required manual and<br>Inefficient processes. Users can search and filter data to generate an endless variety of result sets to quickly identify trends,<br>anomalies, and aggregations vital to their day-to-day decisions. Qlik Sense supports an assortment of visualizations,<br>including tables, bar charts, pivot tables, line charts, gauges, maps, KPIs, and many more!<br>VISIT OLIK (OLIK.WM.EDU) |
| search this site Q     | *Hint: don't download to Excel for formatting, use Qlik visualization.                                                                                                    |
|                        |                                                                                                    |

"Click on Visit Qlik (Qlik.WM.EDU)"

Clic Q
Sense<sup>®</sup> Enterprise
Juer Quide Streams
Juer Quide Senson
Finance
Finance
Getting Started
App Tracker

As PI, you should have access to the Finance Module. Click on "Finance"

### Click on "Grant Operating Ledger"

| ≡ QlikQ                                                                      | Sense® Enterprise   |                    |              |               |                      |                      |                           |                 | Q                    |  |
|------------------------------------------------------------------------------|---------------------|--------------------|--------------|---------------|----------------------|----------------------|---------------------------|-----------------|----------------------|--|
| bmendezolivo                                                                 | Finance             |                    |              |               |                      |                      |                           | ↓ <b>Ξ</b> Name | • : :                |  |
| Streams V   Streams User Guide-   Everyone Streams   Finance Human Resources | Financial Reporting | Athletics          | Data Control | Budget Office | Budget Office        | Procurement Services | William & Mary Foundation | Data Control    | Financial Operations |  |
|                                                                              | Sponsored Programs  | Sponsored Programs | Data Control | Budget Office | Financial Operations |                      |                           |                 |                      |  |

#### Click on "Grant Billing Summary"

| ← → C                                                                                                    |                  |   |                         |
|----------------------------------------------------------------------------------------------------|------------------|---|-------------------------|
| Grant Operating Ledger                                                                                                    | Analyze<br>Sheet | ~ | Narrate<br>Storytelling |
| Sponsored Programs   Grant Operating Ledger     Data last loaded: 0cr 31, 2022, 7:38 AM     Published: Apr 18, 2022, 10:35 AM     Published: the rinance     Track budget; expenditure, revenue, encumbrance, and balance summaries of funds associated with the Banner Finance Grants module (Sponsored Programs, Capital Projects, Study Abroad Revenue Funds). Includes Grant and Fund summaries by Billing Category and a list of Billing Category Adfinitions |                  |   |                         |
| 🔁 Sheets 🗍 Bookmarks 🖳 Stories                                                                                                    |                  |   |                         |
| ▼ Public sheets (4)                                                                                                    |                  |   |                         |
| Grant Billing<br>Summary Monthly Category<br>Expenditures Grant Billing<br>Categories Open App Copy                                                                                                    |                  |   |                         |

Click on "Start Month" and Select "first month Current FY". Example "JUL 2022"

Click on "End Month" and Select "current month and year". Example "OCT 2022"

Click on "Chart" and Select "W"

Click on "Grant" and enter your grant #. It should be the original grant #.

If you have additional extensions to your grant with additional numbers (e.g., for the next multiple rounds of funding for the same grant), then you will add that number under FUND.

See the balance as of the month you selected. You can download the file in PDF or Excel. Right Click on the cell on top of your grant number and select download as PDF or Data (for excel).

| 🚍 🔻 🚳 Grant Operating Ledger                                    |                    | A                  | nalyze<br>Sheet 💙                | Narrate<br>Storytelling      |                          | Gra                                 | nt Billing Summary             | l • < >                   |
|-----------------------------------------------------------------|--------------------|--------------------|----------------------------------|------------------------------|--------------------------|-------------------------------------|--------------------------------|---------------------------|
| R SI IA IB Start Month Year                                     | Chart Code         | End Month Year O G | rant<br>15601 ( Precision St., C |                              |                          |                                     |                                | Selection                 |
| 🔆 Grant Billing Summary                                         |                    |                    |                                  |                              |                          |                                     |                                |                           |
| Start Month Year                                                | Chart Grant        | Fund               | anization                        |                              | Sumi                     | marize by Fund Incl                 | ude Match Funds                |                           |
| Grant Summary<br>715601 { Precision Studies of Neutrino Oscil } |                    |                    |                                  |                              |                          |                                     |                                |                           |
| Grant Q PI Name Q Responsible Org Q                             | Billing Category Q |                    |                                  |                              | Values                   |                                     |                                |                           |
|                                                                 |                    |                    |                                  |                              | Budget<br>as of Jun 2023 | Apr 2016 - Jun 2023<br>Expenditures | Expenditures<br>as of Jun 2023 | Balance<br>as of Jun 2023 |
| 15601 { Precision Studies of Neutrino Oscil }                   | Nelson, Jeffrey K. | Gregory            | Total                            | of Billing Categories        |                          |                                     |                                |                           |
|                                                                 |                    |                    | Salary                           |                              |                          |                                     |                                |                           |
|                                                                 |                    |                    | Fringe                           | Benefits                     |                          |                                     |                                |                           |
|                                                                 |                    |                    | Travel                           |                              |                          |                                     |                                |                           |
|                                                                 |                    |                    | Suppl                            | 185<br>actual Services       |                          |                                     |                                |                           |
|                                                                 |                    |                    | Tuitio                           | n.                           |                          |                                     |                                |                           |
|                                                                 |                    |                    | Equip                            | ment                         |                          |                                     |                                |                           |
|                                                                 |                    |                    | Facilit                          | ies and Administrative Costs |                          |                                     |                                |                           |

# **To Review your ORF**

Click on "Finance"

Click on the Grant Management Tile

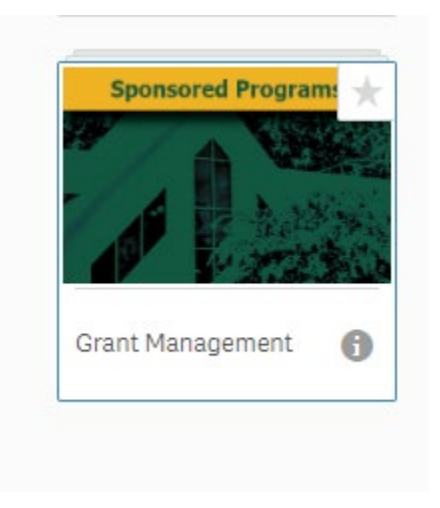

#### click the "Inception to Date Detail" tile

| ption-to-Date<br>Inception-to-Date<br>Detail Transactions Transactions Account Summary Account Summary Summary Sum Summary Summary S |
|----------------------------------------------------------------------------------------------------|

#### Click on Index and type your ORF Index

| 🐮 Incept                                                                                     | ion-to-Date Detail |             |                |            |               |                             |                      |           |                            |                        |                            |             |
|----------------------------------------------------------------------------------------------|--------------------|-------------|----------------|------------|---------------|-----------------------------|----------------------|-----------|----------------------------|------------------------|----------------------------|-------------|
| Grant                                                                                        | Acct Category      | Fiscal Year | Posting Period | Trans Type | Document Type | In                          | ndex                 | Fund Type | Organization               | Acct Type              | IDC Indicator              | Vendor Name |
| Fund Summar                                                                                  | 1                  |             |                |            |               | <br>Q 141183<br>141183 (ORI | F - Novikova Irina } | ×         |                            |                        |                            |             |
| To display this data, filter your selections to a single Grant and a single Account Category |                    |             |                |            |               |                             |                      | b display | this data, filter your sel | ections to a single Gr | ant and a single Account C | ategory     |
|                                                                                              |                    |             |                |            |               |                             |                      |           |                            |                        |                            |             |

Select the following on the top bar

Index- select from the drop down the index (if you do not know your ORF index type your name and the select the one beginning with 14).

Acct Cat- expense

The Net amount is your current balance